## Change Your Name Before a Meeting via the Desktop Client

Here is how to change your name before a meeting using your desktop client.

1. With the desktop client up and running, click on your profile icon in the upperright corner of the Zoom window.

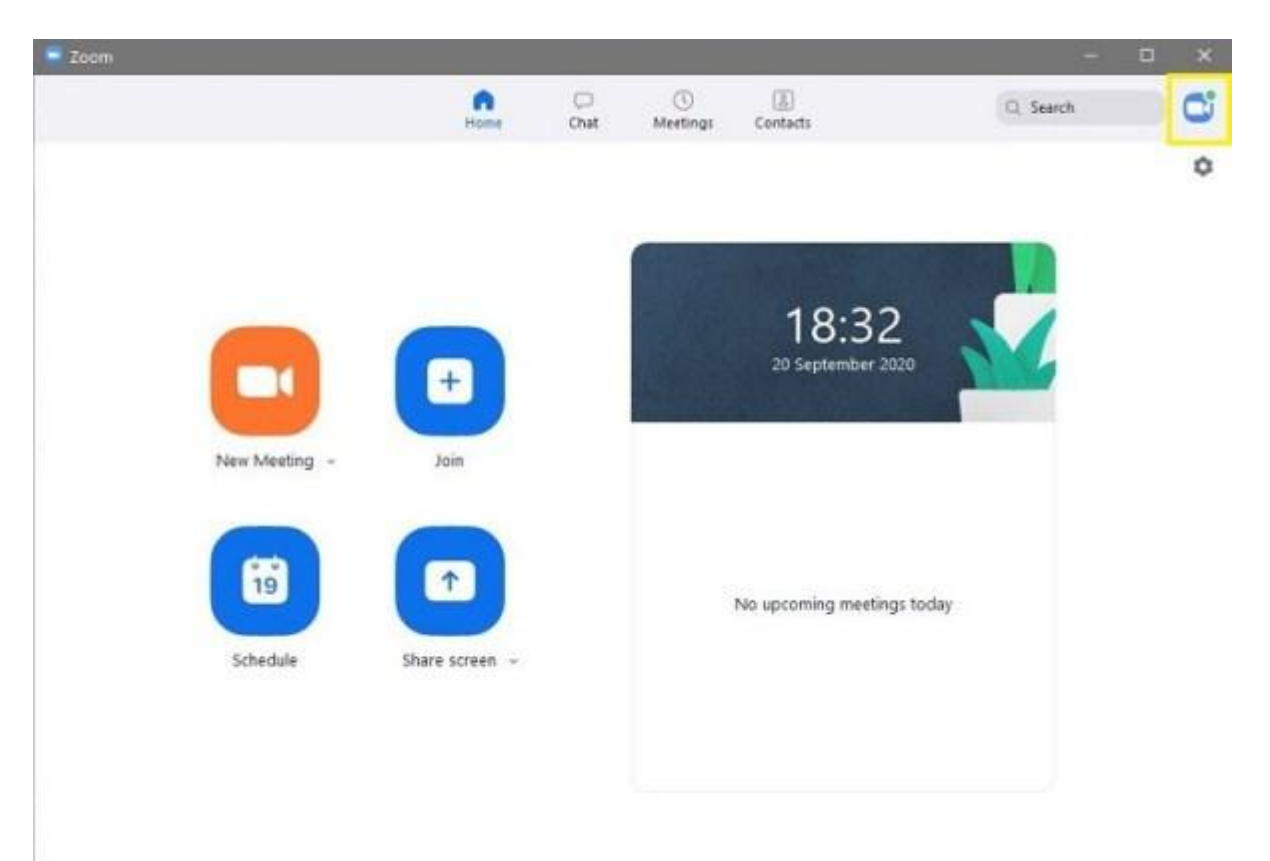

2. Zoom will open a dropdown menu. Click on the Sign Out option toward the bottom of the menu. Do not forget to exit the app.

| Q Search                           | C     |
|------------------------------------|-------|
| @omail.com                         | BASIC |
| G Add a Personal Note              |       |
| © Settings                         |       |
| Available                          |       |
| • Away                             |       |
| <ul> <li>Do not disturb</li> </ul> | >     |
| My Profile                         |       |
| Try Top Features                   |       |
| Help                               | >     |
| Check for Updates                  |       |
| Switch to Portrait View            |       |
| Switch Account                     |       |
| Sign Out                           |       |

3. Launch the Zoom desktop client once more.

| Zoom Cloud Meetings |                             | <br>(a)- × |
|---------------------|-----------------------------|------------|
|                     | zoom                        |            |
| (                   | Join a Meeting              |            |
|                     | Sign In                     |            |
|                     |                             |            |
|                     | Version: 5.0.2 (24046.0510) |            |

4. Select the Join a Meeting option. Zoom will then open the Join Meeting screen.

| Com               |                        | ×              |
|-------------------|------------------------|----------------|
| Join Meetir       | ng                     |                |
| Enter meeting ID  | or personal link name  | )              |
| user              |                        | Your Name here |
| 🕑 Remember my na  | me for future meetings |                |
| Do not connect to | audio                  |                |
| Turn off my video |                        |                |
|                   | Join Cancel            | )              |

5. Type the meeting's ID in the upper text box. Write a name in the lower text box. It can be anything you want it to be. When done, click on the Join button.